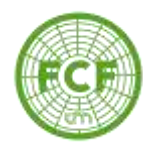

# SIU GUARANÍ

## AUTOGESTIÓN ALUMNO

"Ingreso al Sistema"

Autor: Ernesto Nurnberg

BERTONI 124 - KM 3 - CP N° 3382 - ELDORADO (MISIONES) - ARGENTINA - TEL. (03751) 431526/431780/431766 - FAX 431766

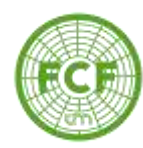

## **TEMARIO**

1. Ingreso al sistema

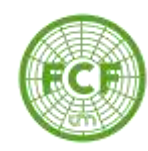

## **INGRESO AL SISTEMA**

Para acceder al sistema, debemos ingresar a la dirección

<u>autogestion.sistemas.unam.edu.ar</u> desde cualquier dispositivo conectado a Internet (PC, Notebook, celular o tablet).

| 🕲 Guarami - Acceso | × +                                               |                                                                                                    |
|--------------------|---------------------------------------------------|----------------------------------------------------------------------------------------------------|
| € → C Q 0 M        | lo es seguro   siuguarani,facfor.unam.edu.ar      |                                                                                                    |
|                    | SIV Guarani<br>Escrete de Gastele Academica       |                                                                                                    |
|                    | Acceso Fechas de examen Validador de Certificados | Horatins de Cursadas                                                                                                    |
|                    | Ingresá tus datos                                 | SIU Guarani                                                                                                    |
|                    | Usuano                                            | Algunes de las cosas que podés hacer con este sistema son                                                                                                    |
|                    | (                                                 | <ul> <li>Inscribite a materias y examenes.</li> </ul>                                                                                                    |
|                    | Clave                                             | Consultar el plan de la cardera     Consultar el plan de la cardera     Consultar tu historia académica.     Actualizar tus distos personales.     Recibir alertas sobre períodos de inscripción o vencimiento de examenes finales. |
|                    | biggesar                                          |                                                                                                    |

Si es nuestro primer ingreso al sistema SIU debemos ingresar en el enlace *"¿Olvidaste tu contraseña o sos un <u>usuario nuevo</u>?" para generar nuestra clave de acceso. Completar el formulario con el número de DNI y hace click en <i>"continuar"* 

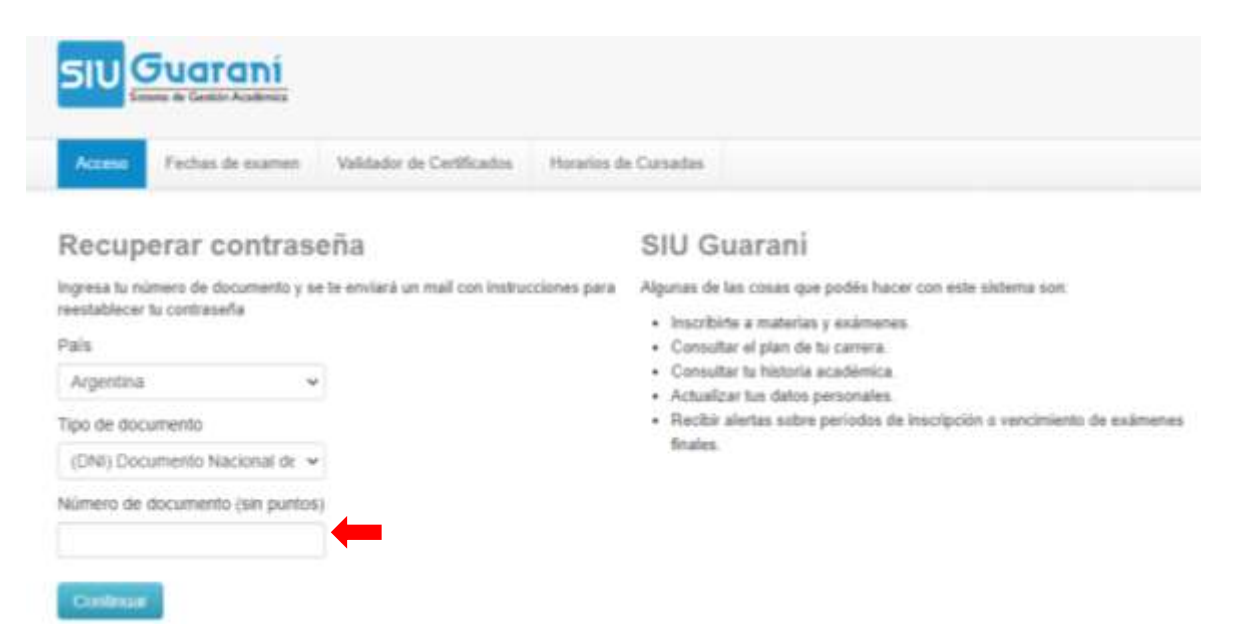

BERTONI 124 - KM 3 - CP N° 3382 - ELDORADO (MISIONES) - ARGENTINA - TEL. (03751) 431526/431780/431766 - FAX 431766

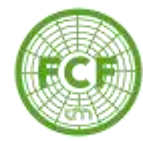

| Fechas de examen         Validador de Certificados         Horarios de Cursadas |  |
|---------------------------------------------------------------------------------|--|

#### Se ha enviado un mail a e-mail usuario

Para ingresar a tu cuenta sigue las instrucciones que enviamos a tu mail ( e-mail usuario ).

#### **SIU Guaraní**

Algunas de las cosas que podés hacer con este sistema son:

- Inscribirte a materias y exámenes.
- Consultar el plan de tu carrera.
- · Consultar tu historia académica.
- Actualizar tus datos personales.
- Recibir alertas sobre períodos de inscripción o vencimiento de exámenes finales.

# Recibirá un e-mail para generar la contraseña. Ingresar en el enlace o copiarlo en un navegador Web.

### De presentarse un error con el e-mail dar aviso a Académica y/o a Sistemas.

| Asistencia de recuperación de contraseña de Guaraní                                                                                                    | Recibidos ×                                                                                 | 1                   | ē | Z |
|----------------------------------------------------------------------------------------------------|---------------------------------------------------------------------------------------------|---------------------|---|---|
| <b>siuguaranifacfor@gmail.com</b> <siuguaranifacfor@gmail.com><br/>para mí 🔹</siuguaranifacfor@gmail.com>                                                                                                    | 11:53 (hace 0 minutos)                                                                      | ☆ +                 | 1 | : |
| Este mail fue enviado para iniciar el proceso de recuperación de la cuenta asociada con la direc<br>usuario es<br>Para reestablecer tu contraseña por favor sigue este link <u>http://siuguarani.facfor.unam.edu.ar/a</u><br><u>7388272769665f326ed9a8bf1c8a6a70af9e59ca</u><br>Si clickear el link no funciona intenta copiarlo y pegarlo en la barra de direcciones. Si no solicita<br> | ción de mail (email del alum<br><u>cceso/reset_pass?t=</u><br>ste este mail simplemente ign | no) cuyi<br>ioralo. | 0 |   |
| [Mensaje recortado] Ver todo el mensaje                                                                                                    |                                                                                             |                     |   |   |

## Generar la clave de acceso teniendo en cuenta los requisitos

| Recuperar contraseña                                                                                                    | SIU Guaraní                                                                                                    |  |  |
|----------------------------------------------------------------------------------------------------|----------------------------------------------------------------------------------------------------|--|--|
| ingresa tu nueva contraseña y podrás ingresar al sistema.                                                                                                    | Algunas de las cosas que podés hacer con este sistema son                                                                                         |  |  |
| Nueva contraseña                                                                                                    | <ul> <li>Inscribirte a materiaa y exámenes.</li> </ul>                                                                                            |  |  |
|                                                                                                    | Consultar el plan de lu carrera.     Consultar lu historia académica                                                                              |  |  |
| La contraseña debe contener al menos 4 caracteres y estar<br>compuesta de al menos 1 letra en minúscula, 1 letra en mayúscula y 1<br>número o caracter especial | <ul> <li>Actualizar tus datos personales.</li> <li>Plecibir alertas sobre periodos de inscripción o vencimiento de exámer<br/>finales.</li> </ul> |  |  |
| Repetir nueva contraseña                                                                                                    |                                                                                                    |  |  |
|                                                                                                    |                                                                                                    |  |  |

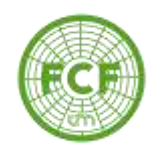

Una vez generada la contraseña, ingresamos al sistema. En usuario introducimos el número de **DNI** (sin puntos) y en clave ingresamos la contraseña recientemente generada. Click en *"Ingresar"* 

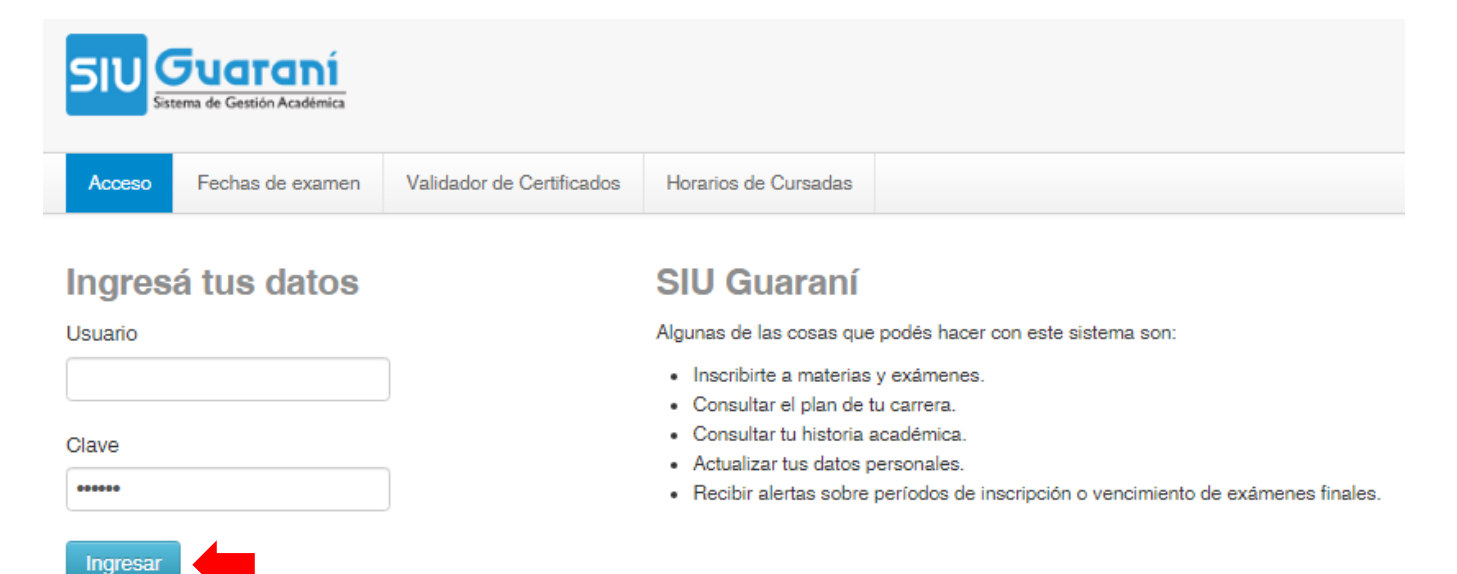

¿Olvidaste tu contraseña o sos un usuario nuevo?